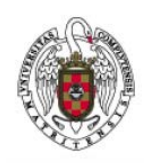

Manual de Configuración VPN para Windows 7

Página 1 de 8

• Hacer clic en el botón Inicio y a continuación Panel de Control.

| Paint                      |                                                                                                    |
|----------------------------|----------------------------------------------------------------------------------------------------|
| Tareas iniciales           | Usuario                                                                                                    |
| Windows Media Center       | Documentos                                                                                                    |
| Calculadora                | Imágenes                                                                                                    |
| Notas rápidas              | Música                                                                                                    |
| Recortes                   | Juegos                                                                                                    |
| luna                       | Equipo                                                                                                    |
| Collection                 | Panel de control                                                                                                |
| Solitano                   | Dispositivos e impresoras                                                                                       |
| Windows Live Mail          | Programas predeterminados                                                                                       |
| Símbolo del sistema        | Ayuda y soporte técnico                                                                                         |
| Todos los programas        | the second second second second second second second second second second second second second second second se |
| uscar programas y archivos | Apagar D                                                                                                    |

• Seleccionar Redes e Internet.

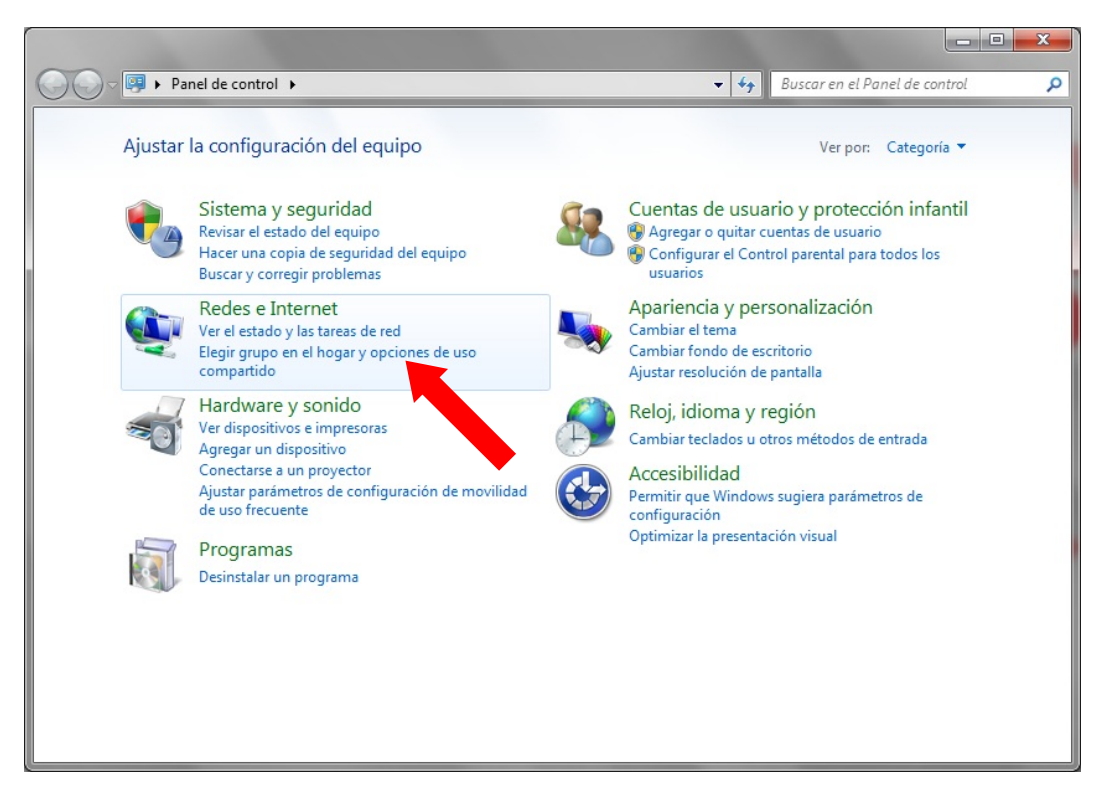

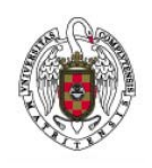

Manual de Configuración VPN para Windows 7

Página 2 de 8

• Seleccionar la opción Centro de Redes y recursos compartidos.

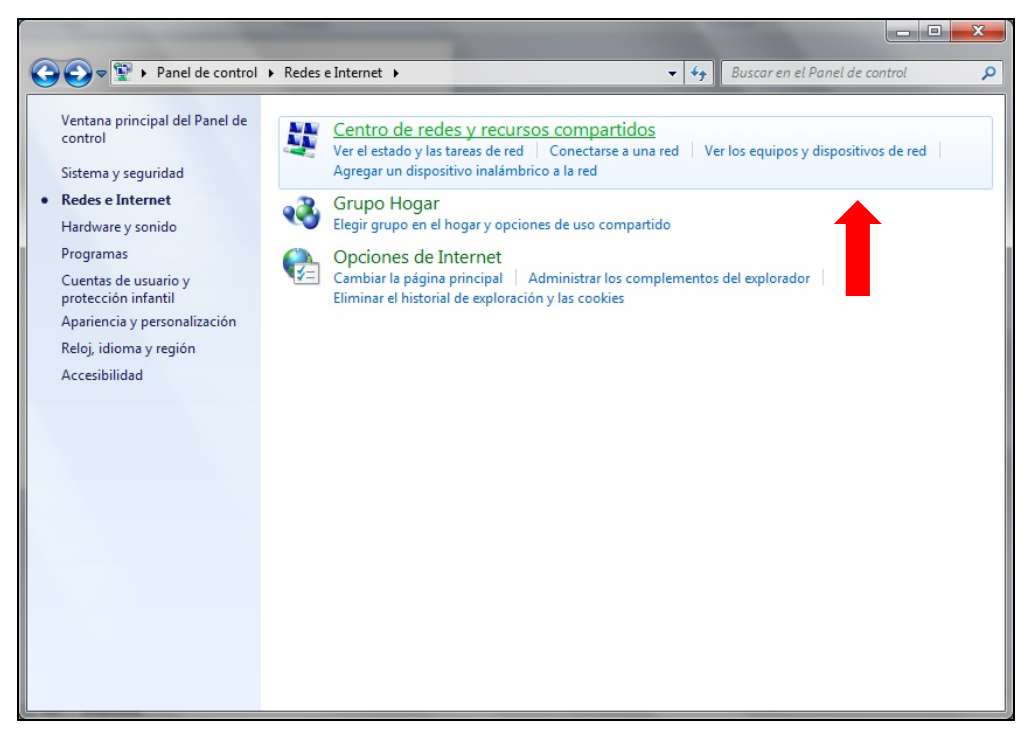

• Seleccionar la opción Configurar una nueva conexión o red.

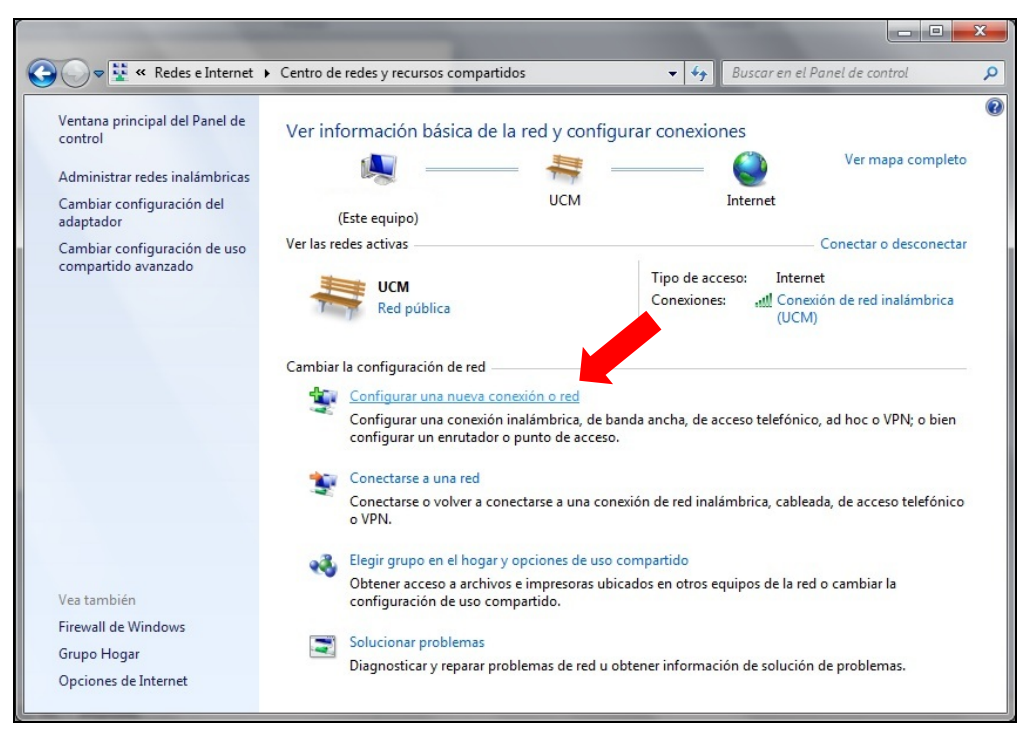

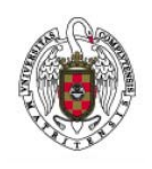

Manual de Configuración VPN para Windows 7

Página 3 de 8

• Seleccionar la opción Conectarse a un área de trabajo.

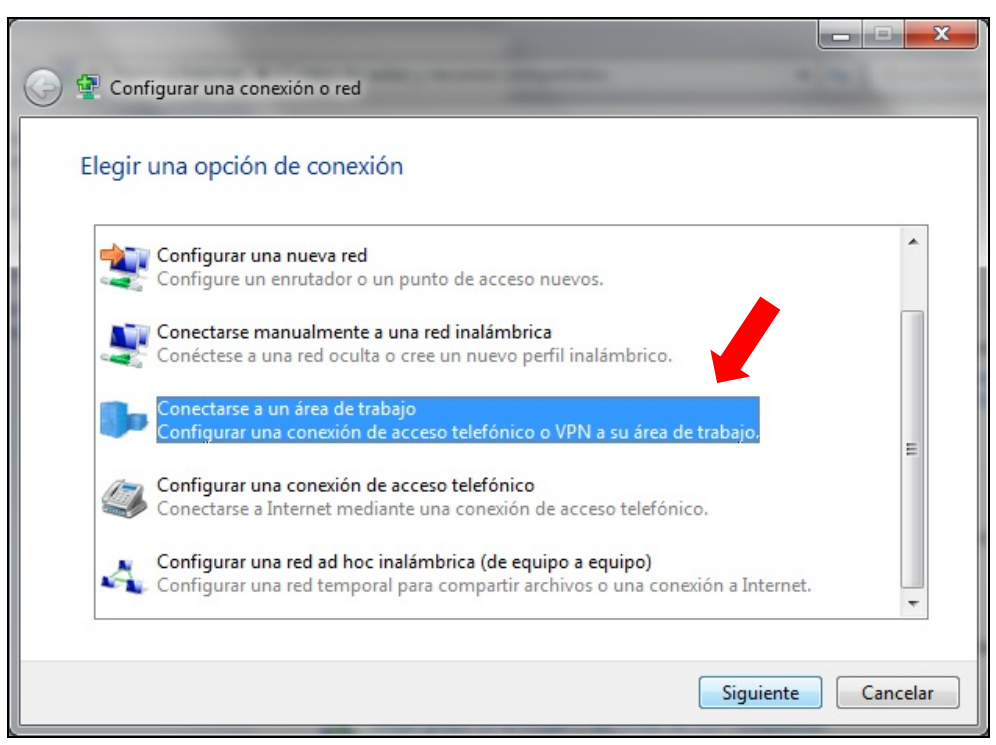

• Seleccionar la opción Usar mi conexión a Internet (VPN).

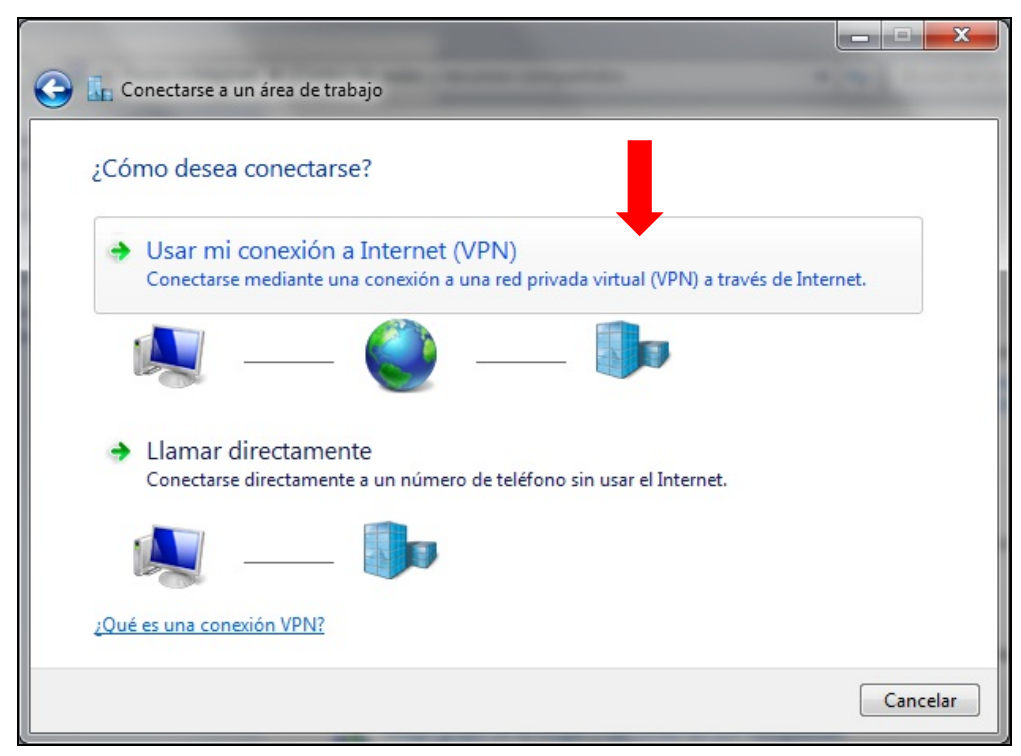

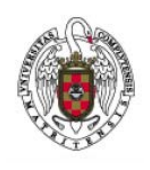

Manual de Configuración VPN para Windows 7

Página 4 de 8

 Escribir en Dirección de Internet: "tunel.ucm.es" y en Nombre de destino: "UCM-VPN" (imagen inferior). Opcionalmente también se puede activar la casilla Permitir que otras personas usen esta conexión. Después hacer clic en el botón Siguiente.

| 📀 🌆 Conectarse a un área c                                                                                              | le trabajo                                                                                                    |
|----------------------------------------------------------------------------------------------------|----------------------------------------------------------------------------------------------------|
| Escriba la dirección                                                                                                    | de Internet a la que se conectará                                                                                                    |
| El administrador de red pu                                                                                              | uede darle esta dirección.                                                                                                    |
| Dirección de Internet:                                                                                                  | tunel.ucm.es                                                                                                    |
| Nombre de destino:                                                                                                    | UCM-VPN                                                                                                    |
| Usar una tarjeta in<br>I Usar una tarjeta in<br>Permitir que otras<br>Esta opción permi<br>equipo.<br>No conectarse aho | teligente<br>personas usen esta conexión<br>te el uso de esta conexión para cualquier persona con acceso a este<br>ora; configurar para conectarse más tarde |
|                                                                                                    | Siguiente Cancelar                                                                                                    |

 Introducir en el campo Nombre de usuario la dirección de correo electrónico acabada en "@pdi.ucm.es" o bien en "@pas.ucm.es", y la contraseña en el siguiente campo. Opcionalmente también se puede activar la casilla Recordar esta contraseña. Pulsar el botón Conectar.

| 🚱 🌆 Conectarse a un área | de trabajo                 |                   |
|--------------------------|----------------------------|-------------------|
| Escriba el nombre c      | de usuario y la contraseña |                   |
| Nombre de usuario:       | usuario@pdi.ucm.es         |                   |
| Contraseña:              | ••••••                     |                   |
|                          | Mostrar caracteres         |                   |
| Dominio (opcional):      |                            | ]                 |
|                          |                            |                   |
|                          |                            |                   |
|                          |                            |                   |
|                          |                            | Conectar Cancelar |

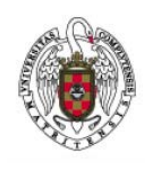

Manual de Configuración VPN para Windows 7

Página 5 de 8

 Aparecerá la siguiente pantalla con una barra de progreso. Aguardar hasta que aparezca el mensaje que indique la correcta conexión. Acto seguido pulsar el botón Cerrar (imágenes inferiores).

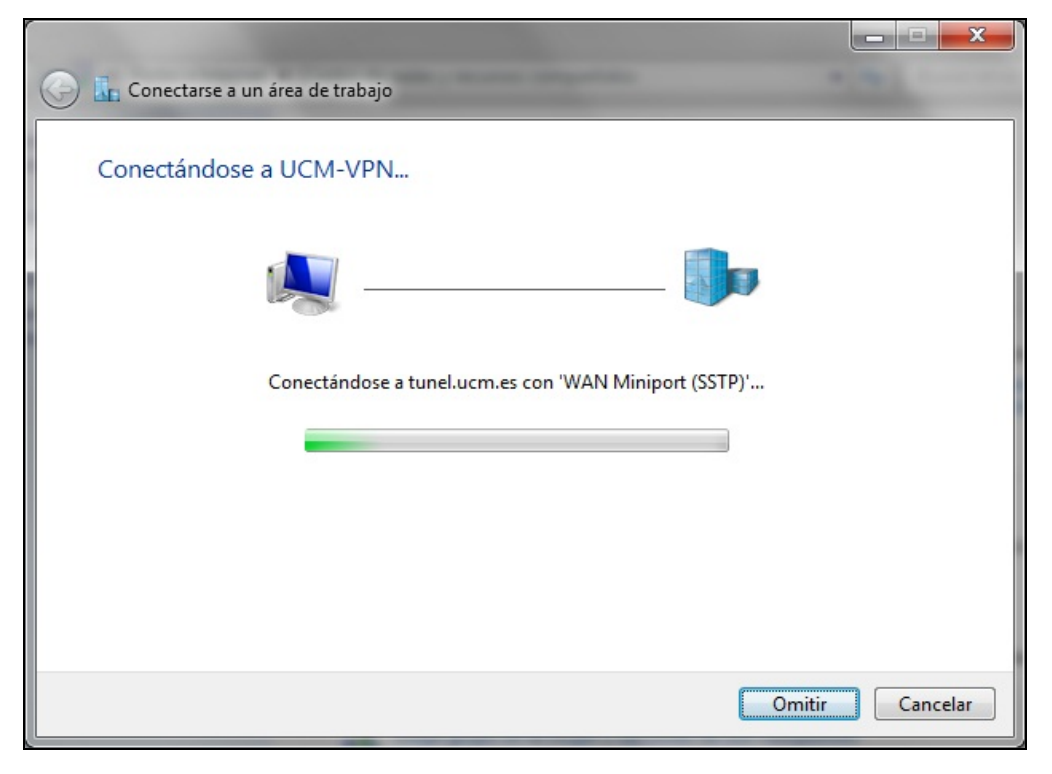

| 🚱 🗽 Conectarse a un área de trabajo   |            |
|---------------------------------------|------------|
| Está conectado                        |            |
| · · · · · · · · · · · · · · · · · · · | <b>]</b> p |
|                                       |            |
|                                       |            |
|                                       |            |
|                                       | Cerrar     |

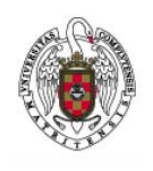

Manual de Configuración VPN para Windows 7

Página 6 de 8

• En la siguiente pantalla seleccionar la opción **Ubicación Pública**. Esto finalizará el proceso de configuración.

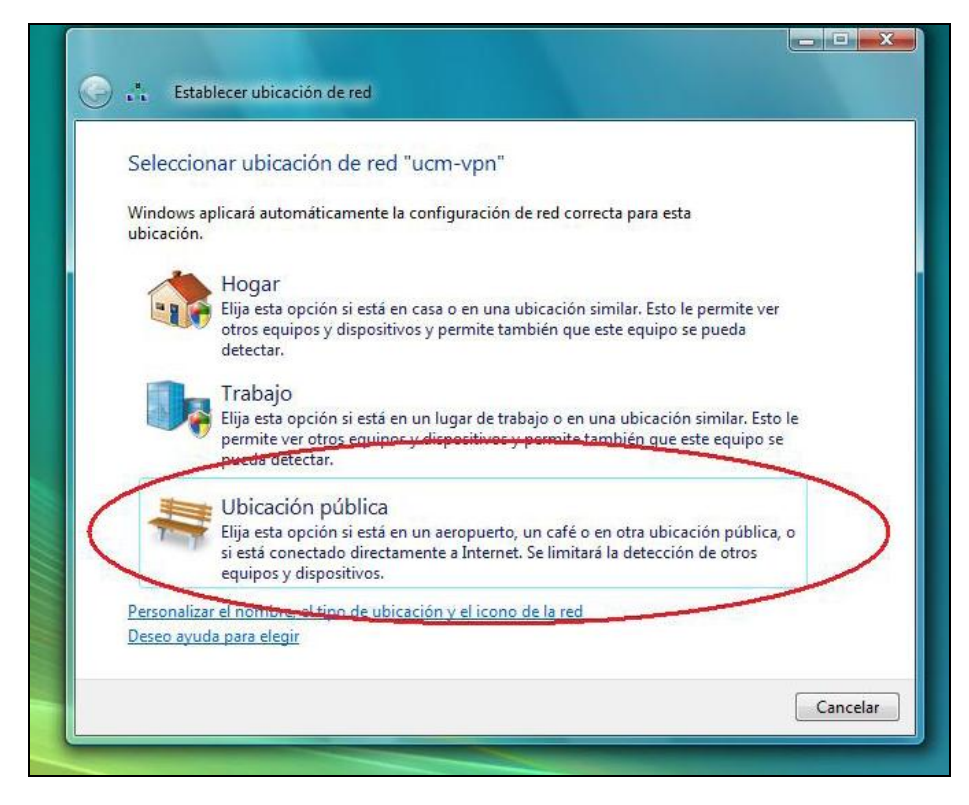

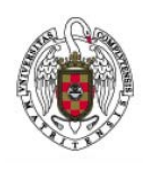

Manual de Configuración VPN para Windows 7

Página 7 de 8

Para facilitar la conexión a la VPN en el futuro, se puede colocar un Acceso Directo a la Conexión VPN en el Escritorio. Esto se hace de la siguiente forma:

• Hacer clic en el botón **Inicio** y escribir "Conexiones" en el campo de búsqueda. Después seleccionar **Ver conexiones de red**.

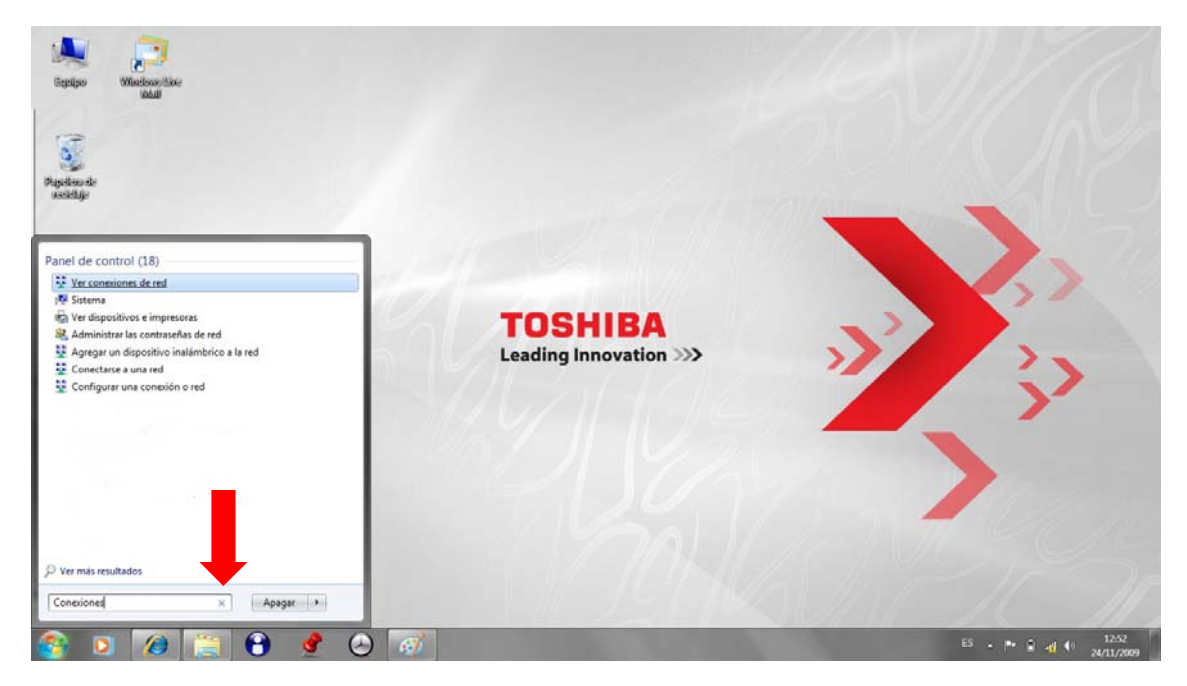

• Hacer clic con botón derecho sobre UCM-VPN y seleccionar Crear acceso directo.

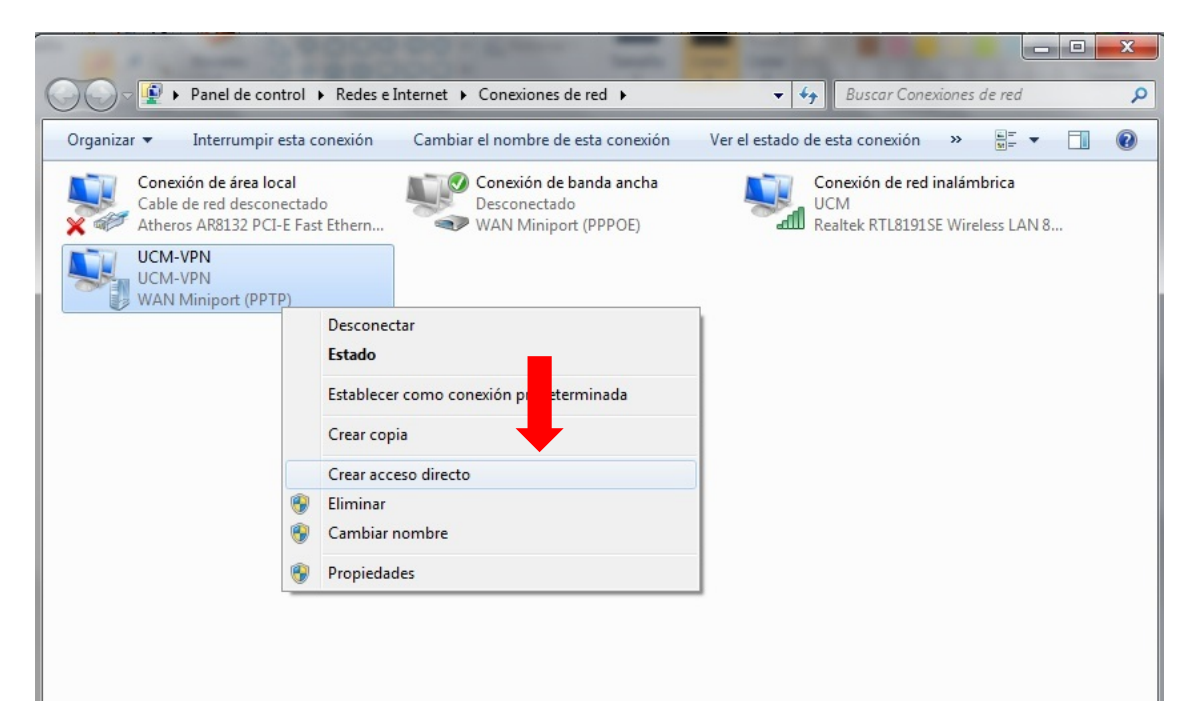

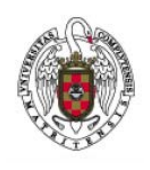

Manual de Configuración VPN para Windows 7

Página 8 de 8

• Aparecerá un cuadro de diálogo preguntando si se desea colocar el acceso directo en el escritorio. Pulsar el botón **Sí** y el acceso directo se creará el acceso directo.

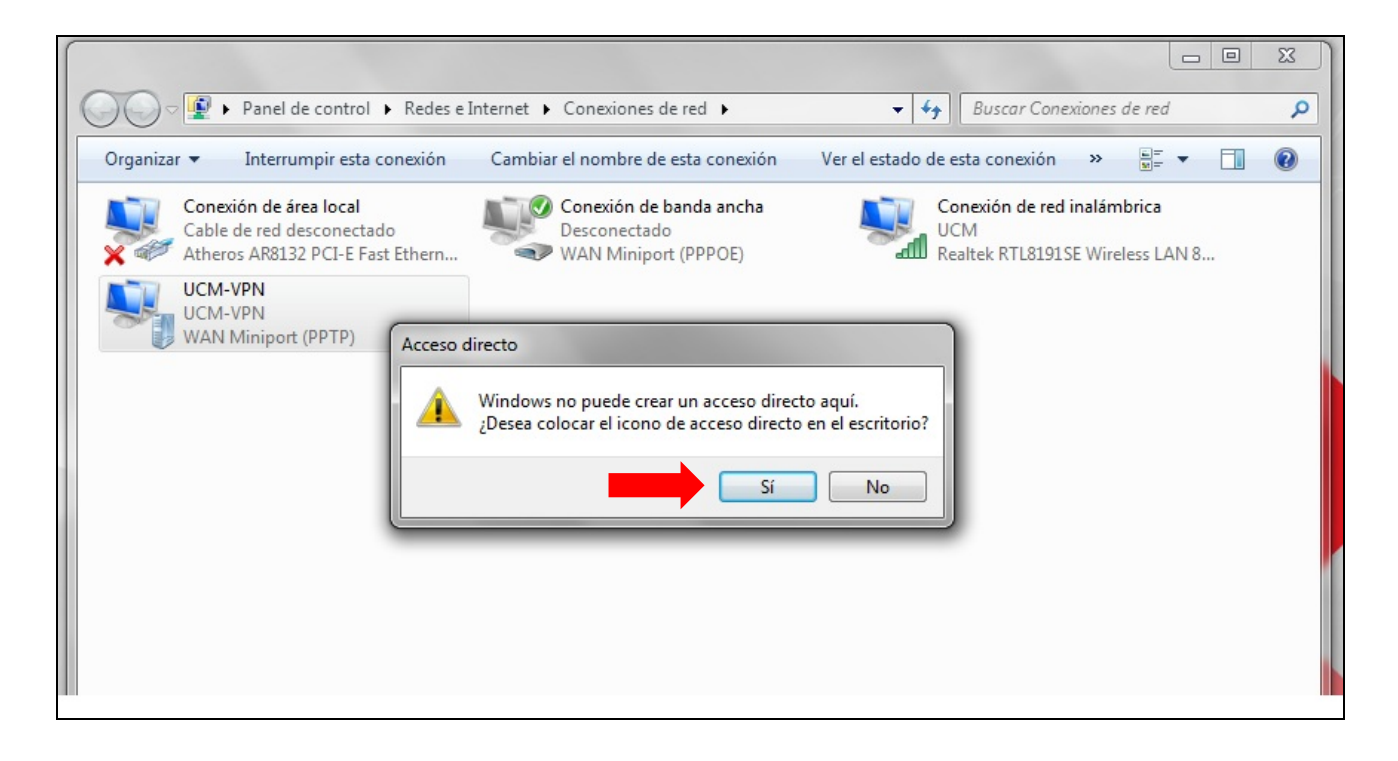